## Associating CFT Meeting Provider in CWS/CMS

- 1. Open case for focus child/youth and select Client Management Section (Blue box)

2. Open client notebook for the CFT meeting focus child.

| Client Services - [Case ]                          |                                                                                                    | _ 🗆 🗙       |
|----------------------------------------------------|----------------------------------------------------------------------------------------------------|-------------|
| Difference File Edit Search Action Associated Atta | Attach/Detach Window Help Toolz                                                                                                    | _ # X       |
|                                                    |                                                                                                    | 8<br>8<br>8 |
| ID Syc Comp Assignment Trans Ben                   | I ICPC-1008 Doc Tracking Spec Proj Cjosure Summary                                                                                                    |             |
| - Identification                                   |                                                                                                    |             |
| Case Info                                          | Case Status                                                                                                    |             |
| Case Name                                          | Status Effortua Data End Data                                                                                                    |             |
|                                                    | 1 Court Involvement 05/12/014                                                                                                    |             |
| Case Number                                        |                                                                                                    |             |
|                                                    |                                                                                                    |             |
| Start Date End Date Projected End                  |                                                                                                    |             |
|                                                    | Selectem to Open OK                                                                                                    |             |
| San Diego                                          | Status CLent Joad                                                                                                    |             |
| Country                                            | Contrivolvement Forthis Case                                                                                                    |             |
| United States                                      | C Voluntary Local ID Name Start Date End Date New                                                                                                    |             |
| Intervention                                       |                                                                                                    |             |
| + Poacce                                           | Cale Aero                                                                                                    |             |
| 1 Adoption Services                                | 4 Sort.                                                                                                    |             |
| 2 General Neglect - Basic Necessities              | Create this Cleart                                                                                                    |             |
|                                                    | Name AndVisi Gender Birth Date Alert Help                                                                                                    |             |
|                                                    | Trans Pag(ra) Gener ambaia year                                                                                                    |             |
| Primary Agency Responsible                         |                                                                                                    |             |
| County Welfare Department                          |                                                                                                    |             |
|                                                    |                                                                                                    |             |
|                                                    |                                                                                                    |             |
|                                                    | 7                                                                                                    |             |
|                                                    | 8 Caracter Caracter Car                                                                                                    |             |
|                                                    |                                                                                                    |             |
|                                                    |                                                                                                    |             |
|                                                    | s                                                                                                    |             |
|                                                    |                                                                                                    |             |
|                                                    |                                                                                                    |             |
|                                                    |                                                                                                    |             |
|                                                    |                                                                                                    |             |
|                                                    |                                                                                                    |             |
|                                                    |                                                                                                    |             |
|                                                    |                                                                                                    |             |
| Ready                                              | East and the second second sec |             |
|                                                    |                                                                                                    | 250.01      |
|                                                    | 🕽 Lync 🔰 Tabox - Micr. 📲 Documenti - 💦 CWS/CMS C. 🧝 Client Servic. 😻 💩 🛪 🖉 🗢 🖉 😵 😵 👘                                                                                                    | 2:58 PM     |

3. Click on Service Providers folder and open a Search window. Select Service Provider from the drop down menu in the Search window. Enter First Name as "CFT," Last Name as "Meeting," click on "San Diego" as County of Location and click Ok.

| Client Services - Case                                   |                                                                                                    | a constants           |                          | _ = X                 |
|----------------------------------------------------------|----------------------------------------------------------------------------------------------------|-----------------------|--------------------------|-----------------------|
| By File Edit Search Action Associated Attach/Detach Wind | pw Help Toolz                                                                                                    |                       |                          | - # X                 |
|                                                          |                                                                                                    |                       |                          | 8<br>2<br>2           |
| Summary   D   Demgg.   Addgess   Name - ents   ID Nym    | Luv. Cit # Search Log   APDC+C   Attorneys Service Providers   L                                                                                                    |                       |                          |                       |
| Carrier Denter                                           |                                                                                                    | Consider Trans        | 0                        | E-10-1                |
| 1 KIDMAZING DENTAL                                       | Denta                                                                                                    | Service Provider Type | 02/29/2016               | End Date              |
| 2 KIDMAZING DENTAL<br>3 KIDMAZING DENTAL<br>4            | Dental<br>Dental                                                                                                    |                       | 10/30/2015<br>08/20/2014 |                       |
| Service Provider Name Service Provider Type Date Las     | Seen                                                                                                    |                       |                          |                       |
|                                                          | Sourch Sourch Sourch Sourch Source Provider Category FirstName Source Provider Category FirstName Source Provider Category FirstName Source Provider Category County of Location Source Provider Category Source Provider Category Source Prove Provider Source Provider Category Source Provider Categ |                       | 5                        |                       |
| Pessly (core                                             | of inbox - Mic                                                                                                    | Clett Servic.         |                          | 후 * 등 Ø 화 문 4, 335 PM |

4. Following window will appear. Close it and return to the Service Provider tab window.

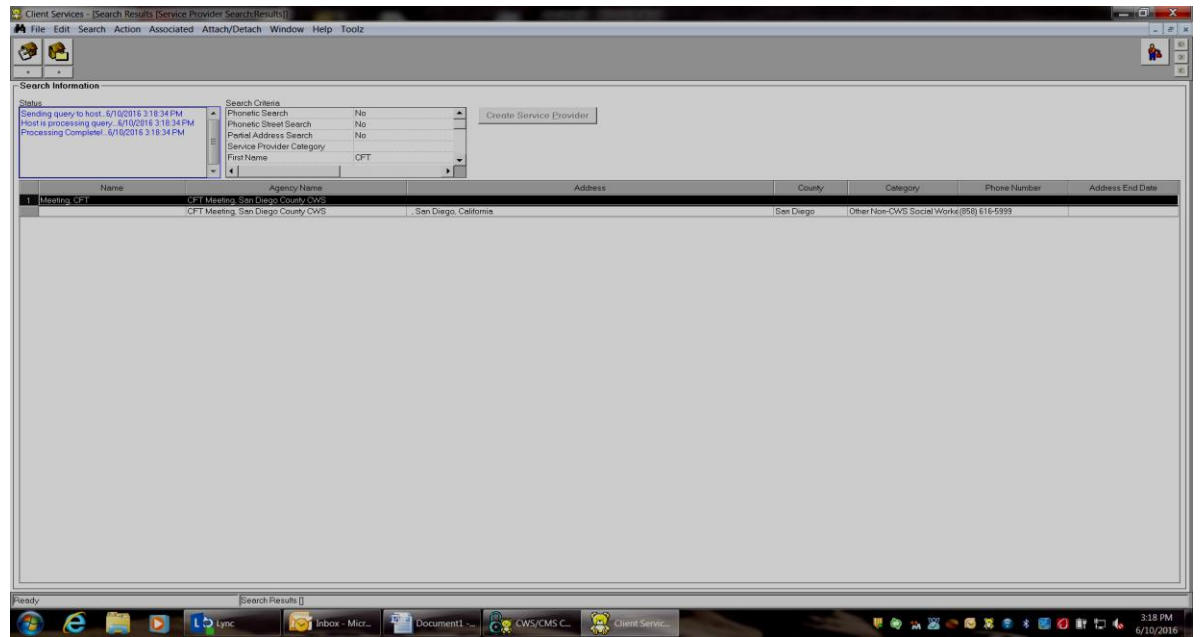

5. Click on +, select **Meeting**, **CFT** from options and click Ok.

| Client Services - Case                                      | the second second second second second second second second second second second second second second second se                                                                                                    | a second based of                                                                                                    |            | - 🗆 ×        |  |  |
|-------------------------------------------------------------|----------------------------------------------------------------------------------------------------|----------------------------------------------------------------------------------------------------|------------|--------------|--|--|
| Re Edit Search Action                                       | Associated Attach/Detach Window Help Toolz                                                                                                    |                                                                                                    |            | _ @ ×        |  |  |
| Sugmery ID Demost                                           | Image: Description     Image: Description     Image: | Image: Control Search Log APDCPE Atometers     Search Log APDCPE Atometers     Search Log APDCPE Atometers< |            |              |  |  |
| -Service Providers                                          | an Promitors                                                                                                    |                                                                                                    |            |              |  |  |
|                                                             | Service Provider Name                                                                                                    | Service Provider Type                                                                                                    | Start Date | End Date     |  |  |
| 1 KIDMAZING DENTAL                                          |                                                                                                    | Bental                                                                                                    | 02/29/2016 |              |  |  |
| 2 KIDMAZING DENTAL                                          |                                                                                                    | Dental                                                                                                    | 10/30/2015 |              |  |  |
| 4                                                           |                                                                                                    | (Deno)                                                                                                    |            | •            |  |  |
| Service Provider Name Sa                                    | ervice Provider Type Date Last Seen                                                                                                    |                                                                                                    |            |              |  |  |
| KIDMAZING DENTAL                                            | Pentol + Retrieve Date Last Seen                                                                                                    |                                                                                                    |            |              |  |  |
| Start Date End Date                                         |                                                                                                    |                                                                                                    |            |              |  |  |
| 02/29/2016 •                                                | 0                                                                                                    |                                                                                                    |            |              |  |  |
|                                                             |                                                                                                    |                                                                                                    |            |              |  |  |
| Address                                                     | Select Service Provider                                                                                                    |                                                                                                    |            |              |  |  |
| Agency Name                                                 |                                                                                                    |                                                                                                    | OK         |              |  |  |
| KIDMAZING DENTAL                                            |                                                                                                    |                                                                                                    |            | 3            |  |  |
| Address                                                     | 1 Aquirra Wanty CASS                                                                                                    | Service Provider Lype Address Addre                                                                                                    | Cancel     |              |  |  |
| 327 S Rancho Santa Fe Hd Ste G<br>San Marcos, CA 92078-2335 | 2 CENTRO MEDICO ESI                                                                                                    | CiMedical 1121 E Washington Ave . Escondido. Californi                                                                                                    | Hele       |              |  |  |
|                                                             | 3 Meeting CFT CFT Meeting San Dieg                                                                                                    | pc Other Non-OWS Social V., San Diego, California                                                                                                    | Teih       |              |  |  |
| End Date                                                    | 4 CHILDREN'S FRIMAR                                                                                                    | Y Medical 3605 Vista Way Ste 130. Oceanside. Celifornia Personal State Celifornia                                                                                                    |            |              |  |  |
|                                                             | 6 Stance Sally Community Services for                                                                                                    | F Parenting/in-Home Serv                                                                                                    |            |              |  |  |
| 1                                                           |                                                                                                    |                                                                                                    |            |              |  |  |
| Description                                                 |                                                                                                    |                                                                                                    |            |              |  |  |
|                                                             | *                                                                                                    |                                                                                                    | 2          |              |  |  |
|                                                             |                                                                                                    |                                                                                                    |            |              |  |  |
|                                                             |                                                                                                    |                                                                                                    |            |              |  |  |
| 1                                                           |                                                                                                    |                                                                                                    |            |              |  |  |
|                                                             |                                                                                                    |                                                                                                    |            |              |  |  |
|                                                             |                                                                                                    |                                                                                                    |            |              |  |  |
|                                                             |                                                                                                    |                                                                                                    |            |              |  |  |
|                                                             |                                                                                                    |                                                                                                    |            |              |  |  |
|                                                             |                                                                                                    |                                                                                                    |            |              |  |  |
|                                                             |                                                                                                    |                                                                                                    |            |              |  |  |
|                                                             |                                                                                                    |                                                                                                    |            |              |  |  |
|                                                             |                                                                                                    |                                                                                                    |            |              |  |  |
|                                                             |                                                                                                    |                                                                                                    |            |              |  |  |
| Ready                                                       | Case                                                                                                    |                                                                                                    |            |              |  |  |
|                                                             |                                                                                                    |                                                                                                    |            | 3-20 PM      |  |  |
|                                                             | Document1                                                                                                    | CWS/CMS C Client Servic                                                                                                    | 🦉 🗶 🛪 🖉 🦉  | * 10 10/2016 |  |  |

6. Enter start date and Save to Database. Provider will now be available as a drop down option as a Service Provider in your Delivered Service Contacts.

| 😂 Client Services - Case                                                                                      |                             |               |                       |
|----------------------------------------------------------------------------------------------------|-----------------------------|---------------|-----------------------|
| By File Edit Search Action Associated Attach/Detach Window Help Toolz                                         |                             |               | - 8                   |
|                                                                                                    |                             |               | <b>\$</b>             |
| Summary JD Demog. Address Names Related Clients ID Num Juv. Crt. # Search Log AFDC-FC Attorneys Service Provi | ders [,C.W.A.]              |               |                       |
| Service Providers                                                                                             |                             |               |                       |
| + Service Provider Name                                                                                       | Service Provider Type       | Start Date    | End Date              |
| 1 Meeting CFT                                                                                                 | Other Non-CWS Social Worker | 02/25/2016    |                       |
| 2 KIDMAZING DENTAL                                                                                            | Dental                      | 02/29/2016    |                       |
| 3 KIDMAZING DENTAL                                                                                            | Dental                      | 10/30/2015    | •                     |
|                                                                                                    |                             |               | •                     |
| Service Provider Name Service Provider Type Date Last Seen                                                    |                             |               |                       |
| Meeting, CFT Other Non-CWS Social Works - Retrieve Date Last Seen                                             |                             |               |                       |
| Start Date End Date                                                                                           |                             |               |                       |
|                                                                                                    |                             |               |                       |
| <li>✓ June. 2016 &gt;&gt; &gt;&gt;</li>                                                                       |                             |               |                       |
| SMTWTFS                                                                                                    |                             |               |                       |
| 5 6 7 8 9 10 11                                                                                               |                             |               |                       |
| 12 13 14 15 16 17 18 my CWS (858) 616-5999                                                                    |                             |               |                       |
| 19 20 21 22 23 24 25<br>26 27 28 29 30 Other Phone Ext                                                        |                             |               |                       |
|                                                                                                    |                             |               |                       |
| FaxNumber                                                                                                    |                             |               |                       |
| End Date () -                                                                                                 |                             |               |                       |
|                                                                                                    |                             |               |                       |
|                                                                                                    |                             |               |                       |
| Description                                                                                                   |                             |               |                       |
| A                                                                                                    |                             |               |                       |
|                                                                                                    |                             |               |                       |
|                                                                                                    |                             |               |                       |
| L*                                                                                                    |                             |               |                       |
|                                                                                                    |                             |               |                       |
|                                                                                                    |                             |               |                       |
|                                                                                                    |                             |               |                       |
|                                                                                                    |                             |               |                       |
|                                                                                                    |                             |               |                       |
|                                                                                                    |                             |               |                       |
|                                                                                                    |                             |               |                       |
|                                                                                                    |                             |               |                       |
|                                                                                                    |                             |               |                       |
| Dawly Paul                                                                                                    |                             |               |                       |
|                                                                                                    | 2.9                         |               |                       |
| 🚱 🦲 📄 🚺 LQ Lync 🔯 Inbox - Micr 🏪 Document 1 👰 🤇                                                               | WS/CMS C Client Servic      | 🐺 🗟 🗢 😹 🚓 🏓 👭 | 🕏 🕸 🛃 💋 🗊 🗔 🔥 3:23 PM |